# MANUAL PER ELABORAR L'ACORD D'ESTUDIS A SIA: ERASMUS +

(!) Informació prèvia a la configuració de l'acord:

Actualment la UAB s'està connectant amb les universitats Erasmus a través de la plataforma EWP (**Erasmus Without Paper**). Aquesta connexió permetrà compartir els Learning Agreement entre universitats de forma virtual, sense necessitar de gestionar-los en PDF amb signatures.

No obstant, és un procés en tràmit i no totes les universitats Erasmus estan connectades amb la UAB: en casos en què no estem connectats, es trametrà la documentació digital com en cursos anteriors. Més endavant trobareu més a informació.

## ÀREA PERSONAL DE L'ESTUDIANT - ACORD D'ESTUDIS

Per poder confeccionar/modificar l'acord d'estudis hem d'entrar en la pàgina http://sia.uab.es

Opció "Consulta i sol·licituds d'intercanvi OUT" del menú ALUMNES

| 🕅 SIA - Serveis d'Intranet 🛛 🗙 🔶                       | And in case of the local division of the local division of the loc |                                                                                |          |                                       |                                 |
|--------------------------------------------------------|----------------------------------------------------------------------------------------------------|--------------------------------------------------------------------------------|----------|---------------------------------------|---------------------------------|
| ← → C 🖗 slauebles                                      |                                                                                                    |                                                                                |          |                                       | * 🗿 🗄                           |
| UPIB<br>United Auditores<br>de Barcelora               | s i tràmits en línia                                                                                                    | Alumaes                                                                        | POI      | PAS                                   | etab Castellaro English         |
| Preinscripció                                          | Matricula i expedient                                                                                                    | Mobilitat i intercanvi                                                         |          |                                       |                                 |
| Preinscripció a Masters Oficials amb     NU      NU    | Simulador de preus de matricula                                                                                                    | <ul> <li>Sol·licitud i consulta d'interce<br/>(Estudiants Sortints)</li> </ul> | anvi OUT | Meccadet                              |                                 |
| Preinscripció a Másters Oficials sense     NIU      Se | Verificació de l'horari d'automatrícula     Assignació de la paraula de pas a                                                                                                    | Registre i sol·licitud d'interci     (Estudiants Entrants)                     | anvi IN  | Matrícula 20:<br>Abans de fer la teve | 20-21<br>automatricula verifica |

Introduir número NIU/NIA i la contrasenya. En accedir es pot veure la següent informació:

- Dades personals
- Sol·licituds d'intercanvis realitzades
- Plaça d'intercanvi assignada
- Acord d'estudis
- Dades bancàries

Per poder confeccionar l'acord d'estudis, s'ha de clicar a l'enllaç **"aquí"** de l'espai Acord d'Estudis:

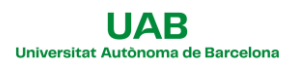

|   | Curso acadêmic de sortida | Tipus de programa d'intercanvi           | Universitat de desti              | Pais    | Periode         | Mesos d'estada | Estat     |
|---|---------------------------|------------------------------------------|-----------------------------------|---------|-----------------|----------------|-----------|
|   | 2014                      | Стактик-                                 | UNIVERSITÀ DEGLI STUDI DI FRENZE  | tàla    | Primer semestre | 5              | Acceptada |
|   |                           |                                          |                                   |         |                 |                |           |
| V |                           |                                          |                                   |         |                 |                |           |
|   | ACORD D'ESTUDIS           | de la teva plaça assignada a la universi | M UNIVERSITÀ DEGLI STUDI DI FIREN | ØZE føs | dic aqui        |                |           |

# ACORD D'ESTUDIS ABANS DE L'INTERCANVI (PROPOSTA INICIAL)

1- Aquesta és la primera pantalla que heu d'omplir, Assignatures a cursar a Univ. Destí:

| - DEFINEIX LES ASSIGNATURES QUE CU | RSARÀ A I FIRENZEO | Àrea Personal <u>Assignatures a</u> Relació Impressió, estat i<br><u>cursar a 1</u> Assignatures I altres dades del<br><u>FIRENZE01</u> FIRENZE01 - UAB acord | Crèditsa la destinació |                          |                 |
|------------------------------------|--------------------|----------------------------------------------------------------------------------------------------|------------------------|--------------------------|-----------------|
| Codi Assignatura Descripció        |                    | Periode d'estada                                                                                                    | Crèdits Locals         | Crèdits Ects             | dits            |
| - ASSIGNATURES DEFINIDES           |                    | Gravar                                                                                                    |                        | ECT                      | S               |
|                                    | Codi Assignatura   | Descripció                                                                                                    | Periode d'e            | estada Crèdits<br>Locals | Crèdits<br>Ects |
| Assignatura Relacionada 🕻          | B006006            | Retail Marketing                                                                                                    |                        | 9.0                      | 9.0             |
| Assignatura Relacionada 🕻          | B015773            | Imprenditorialita, innovazione e comunicazione                                                                                                    |                        | 12.0                     | 12.0            |
| Assignatura Relacionada 🕜          |                    | Comunicazione politica                                                                                                    |                        | 9.0                      | 9.0             |

Cal definir les assignatures que es fan a la universitat de destí, com a mínim amb <u>Descripció</u> (nom assignatura), <u>Crèdits locals</u> i <u>Crèdits ECTS</u> (els mateixos que els locals en tots els casos). Feu servir sempre punts (.) i no comes (,) a l'hora d'introduir el nombre de crèdits, exemple 7.5 i no 7,5.

En la part inferior de la pantalla es poden veure les assignatures que l'estudiant ha introduït. Un cop introduïdes les dades de cada assignatura cal fer "Gravar".

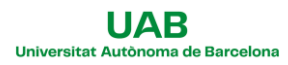

## 2.- Després cal anar al pas següent, Relació Assignatures Univ. Destí - UAB:

|                                                                                                    | -                                         |                                                                                                    |                                           |                                                                                        |                                                         |                                      |         |
|----------------------------------------------------------------------------------------------------|-------------------------------------------|----------------------------------------------------------------------------------------------------|-------------------------------------------|----------------------------------------------------------------------------------------|---------------------------------------------------------|--------------------------------------|---------|
|                                                                                                    | i                                         | vrea Personal Assignatures a <u>Relació</u> Impressió, estat i<br>cursar a l <u>Assignatures a</u> ltres dades del<br>FIRENZEO1 <u>FIRENZEO1 - UAB</u> acord                                                                                                    |                                           |                                                                                        |                                                         |                                      |         |
|                                                                                                    |                                           |                                                                                                    |                                           |                                                                                        |                                                         |                                      |         |
| 1. Per a relacionar assignatures, selecciona una o més a<br>trobes l'assignatura a la taula "Assignatures a UAB" pots fer cli<br>2. Repeteix aquest pas per a totes les relacions que vulguis qu | assignatur<br>c al "Mostra<br>ie aparegui | es de la llista de "Assignatures a l FIRENZE01" i una o mes assignatures d<br>ar més assignatures"<br>n al teu acord d'estudis                                                                                                    | e la Ilista "Assi                         | gnatures a UAE                                                                         | )" i fes clic al t                                      | ootó grava                           | r. Si n |
|                                                                                                    |                                           |                                                                                                    |                                           |                                                                                        |                                                         |                                      |         |
|                                                                                                    |                                           |                                                                                                    |                                           |                                                                                        | Nostrar men                                             | ıys assigı                           | natur   |
| ASSIGNATURES A I FIRENZE01                                                                                                    |                                           | ASSIGNATURES A UAB                                                                                                    |                                           |                                                                                        |                                                         |                                      |         |
| Crédits<br>Descripció <b>Fi</b> Locals                                                                                                    | dits                                      |                                                                                                    |                                           | Tipus                                                                                  | Crèdits Ects                                            |                                      | -       |
| Comunicazione política 9.0 9                                                                                                    | ts 🖨                                      | иеспрсю                                                                                                    | E Credits E                               | ld'assignatura<br>Ø                                                                    | 8                                                       | Curs                                 | 8       |
|                                                                                                    |                                           | Crèdits de lliure elecció                                                                                                    | ?                                         | Lliure elecció                                                                         | 0.0                                                     | -                                    | m       |
|                                                                                                    |                                           |                                                                                                    | 2                                         | Ontativa                                                                               |                                                         |                                      |         |
|                                                                                                    |                                           | Credits optatius                                                                                                    |                                           | Opiativa                                                                               | 0.0                                                     | -                                    |         |
|                                                                                                    |                                           | Credits optatus                                                                                                    | 6.0                                       | Obligatòria                                                                            | 6.0                                                     | 3                                    |         |
|                                                                                                    |                                           | Credis optatus I 103158 - Planificación de Medios 1 I 103150 - Realización Audiovisual Publicitaria 1                                                                                                    | 6.0                                       | Obligatòria<br>Obligatòria                                                             | 6.0<br>6.0                                              | 3                                    |         |
|                                                                                                    |                                           | Credits optatus I 103158 - Planificación de Medios 1 I 103130 - Realización Audiovisual Publicitaria 1 I 103141 - Redacción del Mensaje Publicitario 1                                                                                                    | 6.0<br>6.0<br>6.0                         | Obligatòria<br>Obligatòria<br>Obligatòria                                              | 6.0<br>6.0<br>6.0                                       | 3<br>3<br>3                          |         |
|                                                                                                    |                                           | Credits optatus I 103158 - Planificación de Medios 1 I 103130 - Realización Audiovisual Publicitaria 1 I 103141 - Redisción del Mensaje Publicitario 1 I 103142 - Processos i Tècniques Creatives                                                                                                    | 6.0<br>6.0<br>6.0<br>6.0                  | Obligatòria<br>Obligatòria<br>Obligatòria<br>Obligatòria                               | 6.0<br>6.0<br>6.0<br>6.0<br>6.0                         | -<br>3<br>3<br>3<br>3                |         |
|                                                                                                    |                                           | Credits optatus I 103158 - Planificación de Medios 1 I 103130 - Realización Audiovisual Publicitaria 1 I 103141 - Redacción del Mensaje Publicitario 1 I 103142 - Processos i Tècniques Creatives I 103135 - Creativitat en Publicitat i Relacions Públiques I 103135 - Creativitat en Publicitat i Relacions Públiques I 103159 - Creativitat en Publicitat i Relacions Públiques I 103159 - Creativitat en Publicitat i Relacions Públiques I 103159 - Reativitat en Publicitat i Relacions Públiques I 103159 - Reativitat en Publicitat i Relacions Públiques I 103159 - Reativitat en Publicitat i Relacions Públiques I 103159 - Reativitat en Publicitat i Relacions Públiques I 103140 - Reativitat en Publicitat i Relacions Públiques I 103140 - Reativitat en Publicitat i Relacions Públiques I 103140 - Reativitat en Publicitat i Relacions I 103140 - Reativitat en Publicitat i Relacions I 103140 - Reativitat en Publicitat i Reativitat en Publicitat i Reativitat en Publicitat i Reativitat en Publicitat i Reativitat en Publicitat i Reativitat en Publicitat i Reativitat en Publicitat i Reativitat en Publicitat i Reativitat en Publicitat i Reativitat en Publicitat i Reativitat en Publicitat i Reativitat en Publicitat i Reativitat en Publicitat i Reativitat en Publicitat i Reativitat en Publicitat en Publicitat i Reativitat en Publicitat en Publicitat en Publicitat en Publicitat en Publicitat en Publicitat en Publicitat en Publi | 6.0<br>6.0<br>6.0<br>6.0<br>12.0          | Obligatòria<br>Obligatòria<br>Obligatòria<br>Obligatòria<br>Obligatòria                | 6.0<br>6.0<br>6.0<br>6.0<br>12.0                        | -<br>3<br>3<br>3<br>3<br>3           |         |
| 6                                                                                                    |                                           | Credits optatus I 103158 - Planificación de Medios 1 I 103130 - Realización Audiovisual Publicitaria 1 I 103141 - Redacción del Mensaje Publicitario 1 I 103142 - Processos i Técniques Creatives I 103155 - Creativitat en Publicitat i Relacions Públiques I 103163 - Comunicación de las Organizaciones 1                                                                                                    | 6.0<br>6.0<br>6.0<br>6.0<br>12.0<br>6.0   | Obligatòria<br>Obligatòria<br>Obligatòria<br>Obligatòria<br>Obligatòria                | 6.0<br>6.0<br>6.0<br>6.0<br>12.0<br>6.0                 | -<br>3<br>3<br>3<br>3<br>3<br>3<br>3 |         |
| 6                                                                                                    |                                           | Credits optatus I 103158 - Planificación de Medios 1 I 103158 - Realización Audiovisual Publicitaria 1 I 103141 - Redisción del Mensaje Publicitario 1 I 103142 - Processos i Tècniques Creatives I 103135 - Creativitat en Publicitat i Relacions Públiques I 103153 - Comunicación de las Organizaciones 1 I 103152 - Treball de Fi de Grau                                                                                                    | 6.0<br>6.0<br>6.0<br>12.0<br>12.0<br>12.0 | Obligatòria<br>Obligatòria<br>Obligatòria<br>Obligatòria<br>Obligatòria<br>Obligatòria | 0.0<br>6.0<br>6.0<br>6.0<br>6.0<br>12.0<br>12.0<br>12.0 | -<br>3<br>3<br>3<br>3<br>3<br>3<br>4 |         |

L'estudiant haurà d'indicar les equiparacions d'assignatures:

- Al quadre de l'esquerra es poden veure les assignatures de la universitat de destinació que s'han introduït abans.
- A la dreta les assignatures del vostre pla d'estudis de la UAB que l'estudiant pot seleccionar.

Per establir cada equiparació d'assignatures s'han de seguir els passos següents:

- Pas 1: Marcar l'assignatura de la universitat de destinació al quadre esquerre
- Pas 2: Marcar l'assignatura de la UAB al quadre dret, que serà per la que es reconegui la marcada al pas 1

\*En el cas de fer combinacions de vàries assignatures, s'haurà de marcar les assignatures que siguin necessàries (per exemple: 2 assignatures de la universitat de destinació per 1 de la UAB).

Nota: Si no veieu totes les assignatures de la UAB podeu utilitzar un botó de la dreta que diu "Mostrar més assignatures" o anar a baix a on posa "Si no trobes alguna assignatura optativa..... **fes click aquí per a...**".

| aqui per a inse | erir-la en la llista | ina optativa, o vot | s canviar et c | aracter d opa | du a liure | ereccio d'alg | una assign | aura nes dio |  |
|-----------------|----------------------|---------------------|----------------|---------------|------------|---------------|------------|--------------|--|
| $\wedge$        |                      |                     |                |               |            |               |            |              |  |
|                 |                      |                     |                |               |            |               |            |              |  |
|                 |                      |                     |                |               |            |               |            |              |  |

Recordeu! la suma de crèdits a una banda i una altra hauria de ser similar, amb una diferència

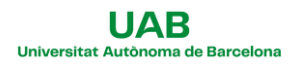

## acceptable màxima de dos crèdits, amunt o avall.

• Pas 3:"Gravar"

Un cop hem acabat es poden veure les equiparacions així:

|            | Assignatures a I FIRENZE01 D                             | Assignatures a UAB                                                                                                    |
|------------|----------------------------------------------------------|----------------------------------------------------------------------------------------------------|
| 🗙 Esborrar | 8015773 - Imprenditorialita, innovazione e comunicazione | 103162 - Direcció de Comptes <sup>1</sup>                                                                                                    |
| X Esborrar | 8006006 - Retail Marketing                               | 103132 - Estadística Aplicada e la Publicital i les Relacions Públiques <sup>1</sup><br>103159 - Màrqueting Estratégic i Operatiu <sup>1</sup> |
| ¥ Esborrar | - Comunicacione política                                 | 103163 - Comunicació de las Organizacions                                                                                                    |

## ASSIGNATURES DE RECONEIXEMENT DE MOBILITAT (COM A CRÈDITS OPTATIUS)

Les assignatures de reconeixement de mobilitat són les que s'utilitzen per relacionar assignatures de la universitat de destí **que no tenen un equivalent** directe al pla d'estudis de l'alumne i que **computen com a crèdits optatius.** 

Es poden reconèixer com a màxim 30 ECTS d'aquest tipus (CRM).

Cal tenir en compte que aquest tipus d'assignatures poden fer que no sigui possible l'obtenció d'una menció en finalitzar la titulació.

# (!) L'alumnat dels Dobles Graus no poden incloure CRM a l'acord acadèmic: el nivell d'exigència d'assignatures és molt alt i donada la configuració de l'optativitat dels estudis, no és possible.

Per poder incloure aquestes assignatures a l'acord d'estudis, **s'ha de donar d'alta l'assignatura de reconeixement de mobilitat al requadre de la dreta**. Opció: *" Si no trobes alguna assignatura optativa, o vols canviar el caràcter d'optatiu a lliure elecció d'alguna assignatura fes clic aquí per inserir-la a la llista"* 

| ASSIGNATIONED ATTIMENEED |                   |                   | ASSIGNATURES A UAB                                                                                                    |                     |                             |               |              |    |
|--------------------------|-------------------|-------------------|----------------------------------------------------------------------------------------------------|---------------------|-----------------------------|---------------|--------------|----|
| Descripció               | Crèdits<br>Locals | Crèdits<br>Ects 🖯 | Descripció                                                                                                    | 8 Crèdits 8         | Tipus<br>d'assignatura<br>O | Crèdits Ects  | Curs         | 8  |
| Relazione Internazinali  | 6,0               | 6.0               | Crèdits de liure elecció                                                                                                    | ?                   | Lliure elecció              | 0.0           | -            |    |
|                          |                   |                   | Crèdits optatius                                                                                                    | ?                   | Optativa                    | 0.0           | -            |    |
|                          |                   |                   | 🖾 103158 - Planificación de Medios 1                                                                                                    | 6.0                 | Obligatòria                 | 6.0           | 3            |    |
|                          |                   |                   | 🕅 103130 - Realización Audiovisual Publicitaria 1                                                                                                    | 6.0                 | Obligatòria                 | 6.0           | 3            |    |
|                          |                   |                   | 🕅 103141 - Redacción del Mensaje Publicitario 1                                                                                                    | 6.0                 | Obligatória                 | 6.0           | 3            |    |
|                          |                   |                   | 🔲 103142 - Processos i Técniques Creatives                                                                                                    | 6.0                 | Obligatòria                 | 6.0           | 3            |    |
|                          |                   |                   | 🔲 103135 - Creativitat en Publicitat i Relacions Públiques                                                                                                    | 12.0                | Obligatòria                 | 12.0          | 3            |    |
|                          |                   |                   | 🖾 103152 - Treball de Fi de Grau                                                                                                    | 12.0                | Obligatòria                 | 12.0          | 4            |    |
|                          |                   |                   | I03164 - Administració i Direcció d'Empreses de Relacions Públiques                                                                                                    | 6.0                 | Optativa                    | 6.0           | 4            |    |
|                          |                   |                   | and the second second se | en                  | Ontotion                    | e n           |              |    |
|                          |                   |                   | Si no trobes alguna assignatura optativa, o vols canviar el caràcte<br>aqui per a insertir-la en la Illista                                                                                                    | er d'optatiu a lliu | re elecció d'alg            | una assignati | ıra fes clic | :k |

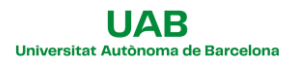

En la següent pantalla es demana **el codi de l'assignatura**: El codi d'aquestes assignatures NO és el de la universitat de destinació sinó una altre que s'ha d'introduir manualment (Codi 15XXXX):

|                         | Búsqueda d'assignatures            |  |
|-------------------------|------------------------------------|--|
| Descripció              | O T                                |  |
| Relazione Internazinali | Codi d'assignatura 150601 D Cercar |  |
|                         |                                    |  |
|                         |                                    |  |

Com saber quin codi cal posar? Aquesta és la fórmula:

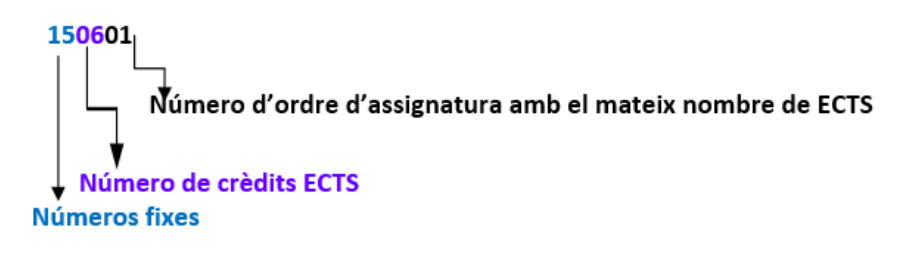

Exemples de codificació:

- Assignatura amb 1 crèdit: 150101
- Assignatura amb 2 crèdits: 150201
- Assignatura amb 3 crèdits: 150301
- Assignatura amb 4 crèdits: 150401
- Assignatura amb 5 crèdits: 150501
- Assignatura amb 6 crèdits: 150601
- (...)

Si s'han d'introduir 2 assignatures amb el mateix nombre de crèdits, s'hauria d'indicar de la següent manera:

- 150601
- 1506<u>02</u>

Ambdues assignatures tenen 6 crèdits, però com que són diferents s'haurà de diferenciar amb els últims 2 dígits del codi.

En la següent pantalla, s'ha d'introduir **el nom de l'assignatura** de la universitat de destinació, sempre a la casella OP70 – RECONEIXEMENT DE MOBILITAT (pas 1).

A l'apartat "descripció" cal fer clic a la icona rodona d'idioma (encerclada en groc al document, pas 2), copiar el nom de l'assignatura **en anglès** els tres apartats, i acceptar. Després, "Inserir assignatura en la llista" (pas 3):

| Búsqueda d'assignati      | ures                                                                  |                  |                 |
|---------------------------|-----------------------------------------------------------------------|------------------|-----------------|
| - SELECCIONI L'ASSIGNATUR | RA QUE VOL AFEGIR A LA LLISTA D'ASSIGNATURES                          |                  |                 |
| Codi d'assignatura        | 150601 O Cercar                                                       |                  |                 |
| OP070 - RECONEIXEMENT E   | La denominació de l'assignatura s'ha<br>d'introduir a l'espai OP070 – | Castellà         | Urban sociology |
|                           | Reconeixement de mobilitat                                            | Català           | Urban sociology |
| Descripció                | Urban sociology                                                       | lodificar Anglès | Urban sociology |
| Tipus d'assignatura       | Optativa                                                              |                  |                 |
| Curs                      | 4                                                                     |                  |                 |
| Crèdits                   | 6.0                                                                   |                  | 🖌 Acceptar      |
| Crèdits Ects              | 6.0                                                                   |                  |                 |
|                           | Inserir assignatura en la llista                                      |                  |                 |

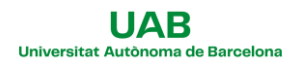

Un cop introduïda l'assignatura a la llista, caldrà establir la relació entre l'assignatura del requadre de la esquerra (UAB) amb la del quadre de la dreta (CRM) i GRAVAR, com amb la resta d'assignatures.

## COM OBTENIR L'ACORD D'ESTUDIS

Cal passar a la següent pantalla "Impressió, estat i altres dades de l'acord":

En aquesta pàgina s'han d'introduir obligatòriament les següents dades:

- Nivell del idioma que es compromet l'alumne a tenir abans d'iniciar l'intercanvi: Idioma (anglès, francès...) i nivell (B1, C1...)
- Dates previstes d'inici i finalització del intercanvi
- Pàgina web on està el catàleg de cursos de la universitat de destinació

Després s'ha de "GRAVAR" i la versió que es guardi aquí quedarà com la primera part de l'acord d'estudis (és a dir, la part d'abans de l'estada).

|                                                  |                                       |                              | Àrea Personal | Assignatures a<br>cursar a P<br>ACORES01 | Relació<br>Assignatures P<br>ACORESO1 - UAB | <u>Impressió, estat i</u><br>altres dades de<br><u>l'acord</u> |            |         |  |
|--------------------------------------------------|---------------------------------------|------------------------------|---------------|------------------------------------------|---------------------------------------------|----------------------------------------------------------------|------------|---------|--|
|                                                  |                                       |                              |               | ALTRE                                    | ES DADES                                    |                                                                |            |         |  |
| Nivell de l'idioma que es comprom<br>Idioma O Po | et l'alumne a tenir ab:<br>ortuguès 🗸 | ıns d'iniciar l'intercanvi   |               | Nivell                                   | O B2 - B2                                   | ~                                                              |            |         |  |
| Dates previstes d'inici i finalització           | de l'intercanvi                       |                              |               |                                          |                                             |                                                                |            |         |  |
| Data prevista d'inici                            | C                                     | 10/09/2023                   |               |                                          | Data prevista de fi                         |                                                                | 10/02/2024 | <b></b> |  |
| Web del catàleg de cursos de la un               | iversitat desti                       |                              |               |                                          |                                             |                                                                |            |         |  |
| Detall tipus de mobilitat                        | c                                     | CA/Semestre(s) sin component | te virtual    | ~                                        |                                             |                                                                |            |         |  |
|                                                  |                                       |                              | E Gravar      | ptificacions de l                        | la institució 'UNIVERSID/                   | IDE DO AÇORES'                                                 |            |         |  |
| Estat de l'acord                                 |                                       |                              |               | ESTATE                                   | Acord en espera                             |                                                                |            |         |  |
| Data de modificació                              |                                       | 03/03/2023                   | Da            | ta d'aprovació                           |                                             |                                                                |            |         |  |
|                                                  |                                       |                              |               | OBSER                                    | RVACIONS                                    |                                                                |            |         |  |

A partir d'aquest moment, l'acord queda en espera fins que el coordinador d'intercanvis ho validi.

#### (!)L'alumnat treballarà amb diferents documents relatius als acords:

- 1. Elaborar un **acord intern de la UAB** a SIA on s'especifiquen les equiparacions segons el què s'ha pactat amb el coordinador, i què signa l'alumne/a i el coordinador d'intercanvis de la UAB. En aquest manual, més avall trobareu un exemple de document per tal que l'identifiqueu.
- Gestionar el Learning Agreement (LA), document que mostrarà la mateixa informació que l'acord UAB sobre les equiparacions però en format Erasmus. Aquest document el signa l'alumne/a, el coordinador d'intercanvis de la UAB i la coordinació d'intercanvis de la destinació. En aquest manual, més avall trobareu un exemple de document per tal que l'identifiqueu.

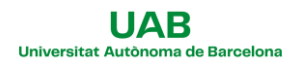

Per a obtenir l'acord UAB a SIA (document), heu de fer clic en el botó **IMPRIMIR ACORD UAB** per descarregar el document:

institució 'UNIVERSITÄT WIEN', s'ha de desar com a proposta inicial

|                               | Gravar | Retraspàs a matricula | Veure historial de moo | dificacions |
|-------------------------------|--------|-----------------------|------------------------|-------------|
| Crèdits asignatures optatives |        | RESUM ASSIGN          | ATURES                 | 6.0         |
| Crèdits Optatius              |        | 0.0                   |                        | 0.0         |
| Atres                         |        | 24.0                  |                        | 24.0        |
| Totals                        |        | 30.0                  |                        | 30.0        |

Caldrà el signeu amb certificat digital i l'envieu al coordinador d'intercanvis (francesc.serra@uab.cat) per tal que el signi i doni la seva conformitat.

Un cop signat per les dues bandes, l'heu d'enviar a l'oficina d'intercanvis (intercanvis.politiques@uab.cat) per tal que consti al vostre expedient.

Paral-lelament, a SIA:

- Si la configuració de les assignatures és correcta, el coordinador validarà l'acord i a SIA veurem que l'estat s'ha actualitzat a Acord Validat

- Si la configuració no fos correcta, podem fer tantes modificacions com siguin necessàries fins que finalment es validi la configuració definitiva.

Amb la configuració definitiva i un cop validat, caldrà gestionar el learning agreement. Per això, l'estudiant haurà de donar el vistiplau a l'acord UAB a SIA i avisar a l'oficina d'intercanvis per a la validació: (intercanvis.politiques@uab.cat):

| Gravar Vist i plau otificacions de la instituci                                                                          | 6 'UNIVERSIDADE DO AÇORES'         |
|----------------------------------------------------------------------------------------------------|------------------------------------|
|                                                                                                    | ×                                  |
| Es procedirà a donar el vist i plau de l'contracte d'estudis. Un cop realitzada aqu<br>modificació.<br>¿Voleu continuar? | esta acció, ja no es podrà fer cap |
|                                                                                                    | Sí No                              |
| k                                                                                                    |                                    |

Un cop donat el vistiplau, quedarà en estat Pendent del vistiplau del coordinador

## En aquest moment hem de tenir en compte dues casuístiques en relació a la connexió EWP:

**1)** Que la universitat partner estigui connectada a EWP. De ser així el coordinador/oficina d'intercanvis enviarà l'acord a la universitat. Només caldrà esperar la resposta. Ho podrem veure a través del botó Notificacions de la institució.

Podria ser que ens demani modificacions de les assignatures. En aquest cas, podrem fer-les i haurem de repetir el procés que hem vist fins ara.

2) Que la universitat partner no estigui connectada a EWP. En aquest cas, haurem de generar l'acord en pdf i trametre-ho a la universitat de la mateixa manera que s'ha fet fins ara, signant els documents digitalment.

Un cop feu el vistiplau a SIA i ens aviseu, l'oficina d'intercanvis us enviarà el document Learning Agreement en pdf per e-mail.

Caldrà el signeu amb certificat digital i l'envieu al coordinador d'intercanvis (francesc.serra@uab.cat) per tal que el signi també.

També l'heu de fer arribar a la universitat de destinació per tal que us el signin donant conformitat.

Un cop signat per les tres bandes, l'heu d'enviar a l'oficina d'intercanvis (intercanvis.politiques@uab.cat) per tal que consti al vostre expedient.

Si teniu qualsevol dubte, podeu contactar l'oficina d'intercanvis per e-mail o telèfon.

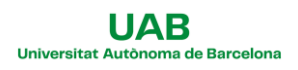

## EXEMPLE ACORD D'ESTUDIS UAB

| Universitat Aatònoma<br>de Barcelona | ACORD D'EST<br>PROGRAMES DE MOBILIT  | TUDIS<br>AT D'ESTUDIANTS            |  |  |
|--------------------------------------|--------------------------------------|-------------------------------------|--|--|
| Nom                                  | NIP                                  | NIA                                 |  |  |
| Doc. Identitat                       | Telèfon                              | Email                               |  |  |
| Centre                               |                                      |                                     |  |  |
| Estudis                              |                                      |                                     |  |  |
| Programa de mobilitat E              | rasmus+                              |                                     |  |  |
| Institució de destinació L           | JNIVERSITÀ DEGLI STUDI DI FIRENZE (I | àlia)                               |  |  |
| Curs académic 2014/201               | 15 Període de l'estada Prim          | Període de l'estada Primer semestre |  |  |

Nivell / idioma Italià / A2

| PROGRAMA D'ESTUDIS EN DESTINACIÓ |                                                      |         | CIÓ  | PROGRAMA D'ESTUDIS A LA UAB |                                                                      |                      |         |      |
|----------------------------------|------------------------------------------------------|---------|------|-----------------------------|----------------------------------------------------------------------|----------------------|---------|------|
| Codi                             | Nom assignatures en<br>destinació                    | Crédits | ECTS | Codi                        | Nom equivalència<br>assignatures                                     | Tipus<br>assignatura | Crèdits | ECTS |
| 8015773                          | Imprenditorialita,<br>innovazione e<br>comunicazione | 12.0    | 12.0 | 103162                      | Direcció de Comptes                                                  | Obligatória          | 6,0     | 6,0  |
|                                  | Relazione Internazinali                              | 6.0     | 6.0  | 150601                      | Relazioni Internazionali                                             | Optativa             | 6,0     | 6,0  |
|                                  | Comunicazione politica                               | 9.0     | 9.0  | 103163                      | Comunicació de les<br>Organitzacions                                 | Obligatória          | 0,D     | 6,0  |
| 8006006                          | Retail Marketing                                     | 9.0     | 9.0  | 103132                      | Estadística Aplicada a la<br>Publicitat i les Relacions<br>Públiques | Obligatória          | 6.0     | 6,0  |
|                                  |                                                      |         |      | 103159                      | Márqueting Estratégio i<br>Operatiu                                  | Obligatória          | Ø,0     | 6,0  |
| Total crèdit                     | s en destinació                                      | 36,0    | 36.0 | Total or                    | èdits en origen                                                      |                      | 30,0    | 30,0 |

## NOMBRE FINAL DE CRÈDITS SUSCEPTIBLES DE SER RECONEGUTS DINTRE DEL PROGRAMA DE MOBILITAT:

| Assignatures Optatives              | 6,0 |
|-------------------------------------|-----|
| Assignatures de Iliure Configuració | 0,0 |
| Crèdits optatius                    | 0,0 |
| Crédits de lliure configuració      | 0,0 |
| Práctiques Externes                 | 0,0 |

### OBSERVACIONS I CONDICIONS ESPECÍFIQUES DEL CONTRACTE:

Data, 29 de Gener de 2015

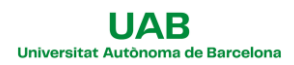

# EXEMPLE DE LEARNING AGREEMENT FOR STUDIES ERASMUS+

| Erasmus+                        |                                                           |                                  |                                                 |
|---------------------------------|-----------------------------------------------------------|----------------------------------|-------------------------------------------------|
| LI                              | EARNING AGREEI                                            | MENT FOR S                       | TUDIES                                          |
| The Student                     |                                                           | First name(a)                    |                                                 |
| Date of birth                   |                                                           | Nationality                      | Spanish                                         |
| Sex [M/F]                       |                                                           | Academic Year                    | 2014/2015                                       |
| Study Cicle                     | Undergraduate                                             | Subject area, Code               | Communication and<br>Information Sciences, 15.0 |
| Phone                           |                                                           | E-mail                           |                                                 |
| The Sending Inst<br>Name        | itution<br>Universitat Autònoma de<br>Barcelona           | Faculty                          | 105 - Fac. CC. de la<br>Comunicación            |
| Erasmus Code<br>(if applicable) | E BARCELO02                                               | Department                       |                                                 |
| Address                         | Rectorat, Ed.A<br>08193 Bellaterra<br>(Cerdanyola del Val | Country, Country<br>code         | Spain, ES                                       |
| Contact person<br>name          | Mònica Leiva                                              | Contact person<br>e-mail / phone | erasmus@uab.cat /<br>+34935868499               |
| The Receiving In                | stitution                                                 |                                  | 1                                               |
| Name                            | UNIVERSITÀ DEGLI STUDI<br>DI FIRENZE                      | Faculty                          |                                                 |
| Erasmus Code<br>(if applicable) | I FIRENZE01                                               | Department                       |                                                 |
| Address                         | Piazza S. Marco, 4<br>Firenze                             | Country, Country<br>code         | Italy, IT                                       |
| Contact person name             |                                                           | Contact person<br>e-mail / phone |                                                 |
|                                 |                                                           |                                  |                                                 |

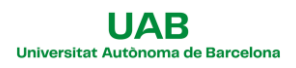

#### Erasmus+

Higher Education Learning Agreement form

## Section to be completed BEFORE THE MOBILITY

#### I. PROPOSED MOBILITY PROGRAMME

Planned period of the mobility: from [month/year] 09/2014 till [month/year] 02/2015

Table A: Study programme abroad

| Component code (if<br>any) | Component title (as indicated in the course<br>catalogue) at the receiving institution | Semester<br>[autum/spring] [or<br>term] | Number of ECTS<br>credits to be<br>awarded by the<br>receiving institution<br>upon successful<br>completion |
|----------------------------|----------------------------------------------------------------------------------------|-----------------------------------------|----------------------------------------------------------------------------------------------------|
| B006006                    | Retail Marketing                                                                       |                                         | 9.0                                                                                                    |
| B015773                    | Imprenditorialita, innovazione e comunicazione                                         |                                         | 12.0                                                                                                    |
|                            | Comunicazione politica                                                                 |                                         | 9.0                                                                                                    |
|                            | Relazione Internazinali                                                                | First Semester                          | 6.0                                                                                                    |
|                            |                                                                                        |                                         | Total: 36.0                                                                                                 |

Web link to the course catalogue at the receiving institution describing the learning outcomes: http://www.unifi.it

Table B: Group of educational components in the student's degree that would normally be completed at the sending institution and which will be replaced by the study abroad NB no one to one match with Table A is required. Where all credits in Table A are recognised as forming part of the programme at the sending institution without any further conditions being applied, Table B may be completed

with a reference to the mobility window (see guidelines).

| Component code (if<br>any) | Component title (as indicated in the course<br>catalogue) at the sending institution | Semester<br>[autum/spring] [or<br>term] | Number of ECTS<br>credits |
|----------------------------|--------------------------------------------------------------------------------------|-----------------------------------------|---------------------------|
| 103132                     | Estadística Aplicada a la Publicidad y las<br>Relaciones Públicas                    | First Semester                          | 6.0                       |
| 103159                     | Marketing Estratégico y Operativo                                                    | Second Semester                         | 6.0                       |
| 103162                     | Dirección de Cuentas                                                                 | First Semester                          | 6.0                       |
| 103163                     | Comunicación de las Organizaciones                                                   | First Semester                          | 6.0                       |
| 150601                     | Relazioni Internazionali                                                             |                                         | 6.0                       |
|                            |                                                                                      |                                         | Total: 30.0               |

If the student does not complete successfully some educational components, the following provisions will apply:

#### Language competence of the student

The level of language competence in Italian that the student already has or agrees to acquire by the start of the

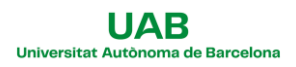

| II. RESPONSIBLE PERSONS                                                                                                    |                                                                                                    |
|----------------------------------------------------------------------------------------------------|----------------------------------------------------------------------------------------------------|
| Despensible percenting the conding institution:                                                                                                    |                                                                                                    |
| Responsible person in the sending institution:                                                                                                    |                                                                                                    |
| Name:                                                                                                    | Function: Exchange Academic Tutor                                                                                                    |
| Phone number:                                                                                                    | E-mail:                                                                                                    |
| Responsible person in the receiving institution:                                                                                                    |                                                                                                    |
| Name:                                                                                                    | Eurotion: Departemental Coordinator                                                                                                    |
| Phone number:                                                                                                    | E-mail                                                                                                    |
| III. COMMITMENT OF THE THREE PARTIES                                                                                                    |                                                                                                    |
| approve the proposed Learning Agreement and that the<br>paptries. Sending and receiving institutions undertake to a<br>Education relating to mobility for studies (or the principles<br>located in partner countries). | eep will comply with all the arrangements agreed by all<br>apply all the principles of the Erasmus Charter for Higher<br>agreed in the inter-institutional agreement for institutions |
| catalogue.<br>The sending institution commits to recognise all the cred<br>completed educational components and to count them to                                                                                       | lits gained at the receiving institution for the successfully<br>wards the student's degree as described in Table B. Any                                                              |
| exceptions to this rule are documented in an annex of this<br>The student and receiving institution will communicate<br>regarding the proposed mobility programme, responsible                                         | s Learning Agreement and agreed by all parties. e to the sending institution any problems or changes persons and/or study period.                                                     |
| The Student                                                                                                    |                                                                                                    |
| Student Signature:                                                                                                    | Date:                                                                                                    |
| The Sending Institution                                                                                                    |                                                                                                    |
| Responsible person's signature:                                                                                                    | Date:                                                                                                    |
|                                                                                                    |                                                                                                    |
| The Receiving Institution                                                                                                    |                                                                                                    |